## 青溪國小111年度學生社團暨游泳陪訓社招生

## 線上報名系統說明

注意事項:

1.線上報名系統需用家長手機號碼註冊,依註冊手機收到之簡訊輸入驗證碼

後,才可開始報名。

2.同一個手機號碼可報名所有社團,但同一個社團(例如:游泳夏令營-1A 班),

只能最多報4名學生。

3.報名後請依簡章規定時間內(持紙本繳費單)轉帳繳費,逾期視同放棄,繳費完 成後請自行留存繳款證明(線上繳費收據請拍照或截圖留存),無須繳回。

報名流程說明:

一、註冊:

- 1.進入青溪國小網頁(http://web.csps.tyc.edu.tw/)
- 2.青小網頁"活動專區"項下·點選"<u>社團報名進入報名系統</u>"。(報名期間開放 使用)
- 3. 輸入手機號碼,點選註冊帳號(可以提前註冊,取得驗證碼)。
- 4.系統發送驗證碼至註冊手機號碼,將驗證碼輸入後,即可進入報名系統。
  - (此帳號跟驗證碼三年內有效,請妥善保存)

| 線上<br>Online Reg       | 载名<br>istration                         |
|------------------------|-----------------------------------------|
| 桃園區書<br><sup>帳號:</sup> | ■                                       |
| 登入<br>3.輔              | 2.點選註冊帳號(可提則註冊)<br>註冊帳號<br>內人手機簡訊收到之驗證碼 |
| -<br>4.按登入 · 進入報名系統    |                                         |

二、線上報名:

1. 選擇要報的社團名稱,點選要報名的社團後,即可進入該社團,點選"馬

上報名",開始填寫報名相關資訊。

2.確認資料填寫完成後,點選下方"馬上報名",此社團就報名成功。

3.點選社團列表,即可再報名其他社團,點選該社團的"我要報名"繼續報

名,步驟同上。

4. 若該社團已報名額滿,則該社團連結變成灰色,無法再報。

5.確認所有社團課程皆報名完成後,點選"馬上報名"後,即完成報名作

業。

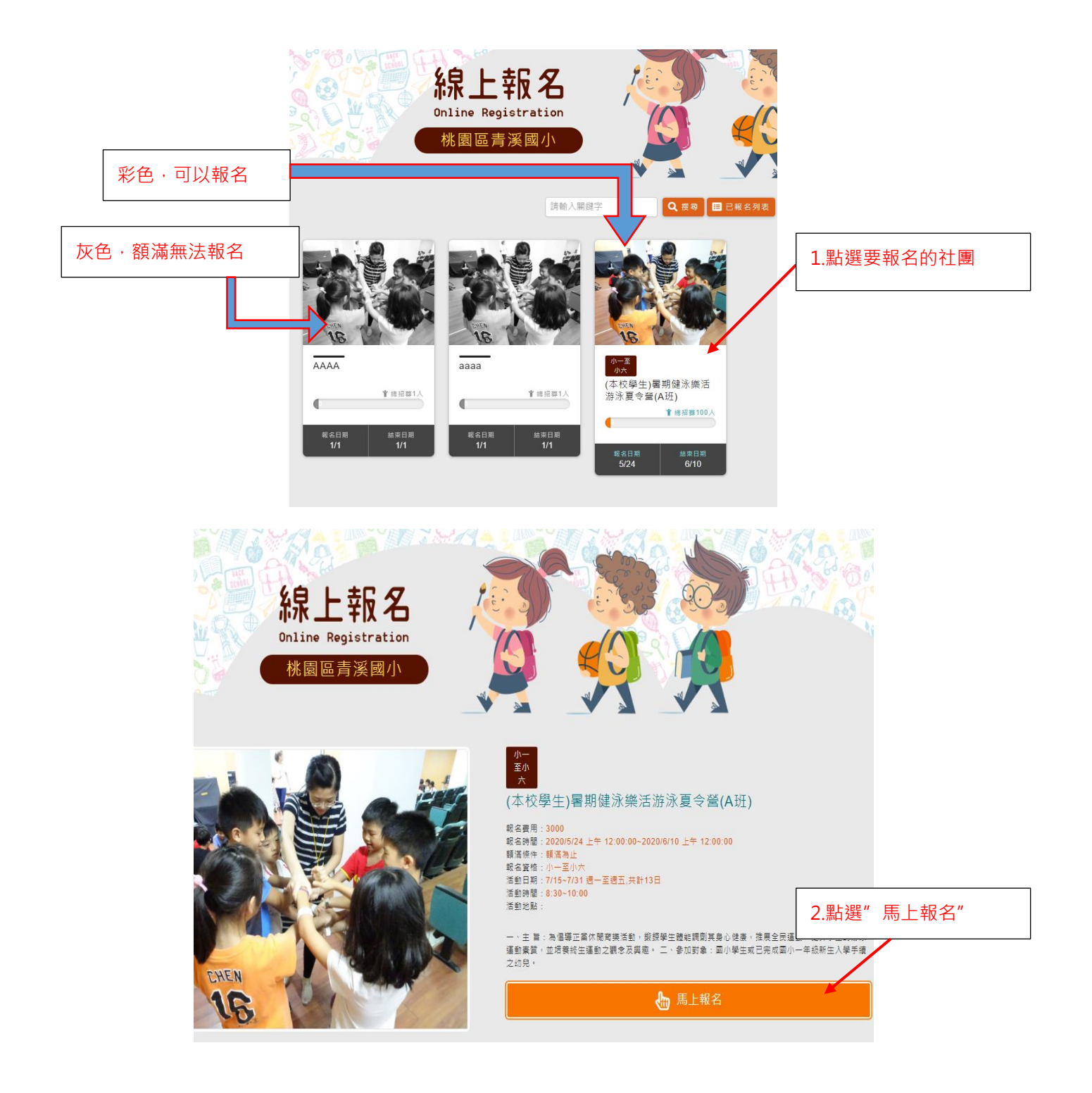

| A                                                | 上報名<br>e Registration<br>區青溪國小        |             | E C |
|--------------------------------------------------|---------------------------------------|-------------|-----|
| →<br>至<br>小<br>六<br>(本校學生)暑期健泳樂活游泳<br>費用:\$ 3000 | 夏令營(A班)                               | 關資料(請務必詳填)  |     |
| 學校:                                              | 年級:                                   | 班級:         |     |
| 青溪國小                                             |                                       | ×           |     |
| 姓名:                                              | 座號:                                   | 聯絡電話:       |     |
| 身分證: <mark>保險使用</mark>                           | 出生年月日:保險使用<br>2020<br>01<br>01        | ~<br>~<br>~ |     |
| 借許說明:                                            |                                       |             |     |
| ※請依學員能力勾選以下選項,做為初<br>1.未曾下水(完全不會)<br>回覆:         | 次编班参考:(請務必註明)                         |             | •   |
|                                                  |                                       |             |     |
|                                                  | · · · · · · · · · · · · · · · · · · · |             |     |
|                                                  |                                       |             |     |
|                                                  |                                       | N           |     |

## 出現報名成功通知,即完成該社團報名

(依招生人數·額滿不再接受報名·該社團呈現灰色·不接受候補之登記)

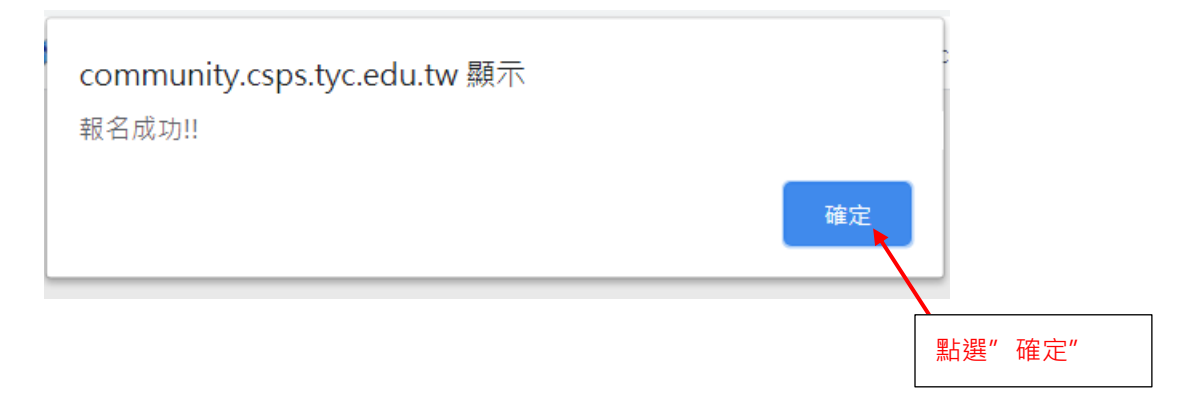

|        |    | <del>線上</del><br>Inline Regi<br>桃園區青 | 友<br>strat<br>溪國 | 名<br>cion<br>小                     |                                       |          | 5.點選"活動列表"                                                                                                    | · 報行     | 名其他社團 |
|--------|----|--------------------------------------|------------------|------------------------------------|---------------------------------------|----------|----------------------------------------------------------------------------------------------------|----------|-------|
|        |    |                                      |                  |                                    | 1 1 1 1 1 1 1 1 1 1 1 1 1 1 1 1 1 1 1 | i 繳費單    | □ 活動列表 ◎完成激費 ◎ 等待                                                                                                    | 寺繳費 🕻    | ≥取漰   |
| 繳<br>費 | 狀態 | 活動名稱                                 | 費用               | 報名人員                               | 學校                                    | 聯絡電<br>話 | 備註說明                                                                                                    | 繳費資<br>訊 | 刪除    |
|        | 3  | (本校學生)署期健泳議活游泳夏令<br>營(A班)            | 3000<br>元        | 777 5255<br>2020 / 01/<br>01       | 唐漢國小<br>五年級 5<br>666                  | 555      | ※請依學員能力勾選以下選項, 做為初次編班參考:<br>(請務必註明)<br>1.未曾下水(完全不會)<br>回覆:<br>2.能不用手控員, 閉氣後將頭沒入水中持續8秒以上<br>回覆:<br>3.能進行自由式扶德腳打水。<br>回圈 |          | â     |
|        | 0  | (本校學生)署期健泳護活游泳夏令<br>營(A班)            | 3000<br>元        | 5555<br>456789<br>2020 / 01/<br>01 | 青溪國小<br>一年級 5<br>666                  | 777      | ※諸依學員能力勾選以下選項,做為初次編班參考:<br>(諸務必註明)<br>1.末曾下水(完全不會)<br>回覆:<br>2.能不用手控具,閉氣後將頭沒入水中持續8秒以上<br>回覆:<br>3.能進行自由式扶德腳打水。<br>回覆   |          |       |
|        |    |                                      |                  |                                    | ● 前                                   | 繳費單      | 山。<br>3.能進行自由式扶總脚打水。<br>回覆                                                                                             |          |       |

三、繳費

## 請依紙本繳費單於繳費期限內至 ATM 線上轉帳,逾期視同放棄,請自行

留存繳款證明(線上繳費收據請拍照或截圖留存)。

<mark>若有相關問題請電洽本校學務處 03-3347883 #311 體育組.#312 訓育組!</mark>

謝謝您!